"راهنمای ثبت نام کارگاه های آموزش همایش"

۱. در ابتدا وارد سایت conf.zand.ac.ir می شوید.

|    | Google                                             |             |
|----|----------------------------------------------------|-------------|
| •  | con.zand.ac.ir                                     | <b>\$</b> 📀 |
| \$ | con.zand.ac.ir                                     |             |
| Q  | con.zand.ac.ir - Google Search                     |             |
|    | https://auto.z edu.zand.ac سايت همايش Add shortcut |             |

سپس گزینه ثبت نام را انتخاب کنید.

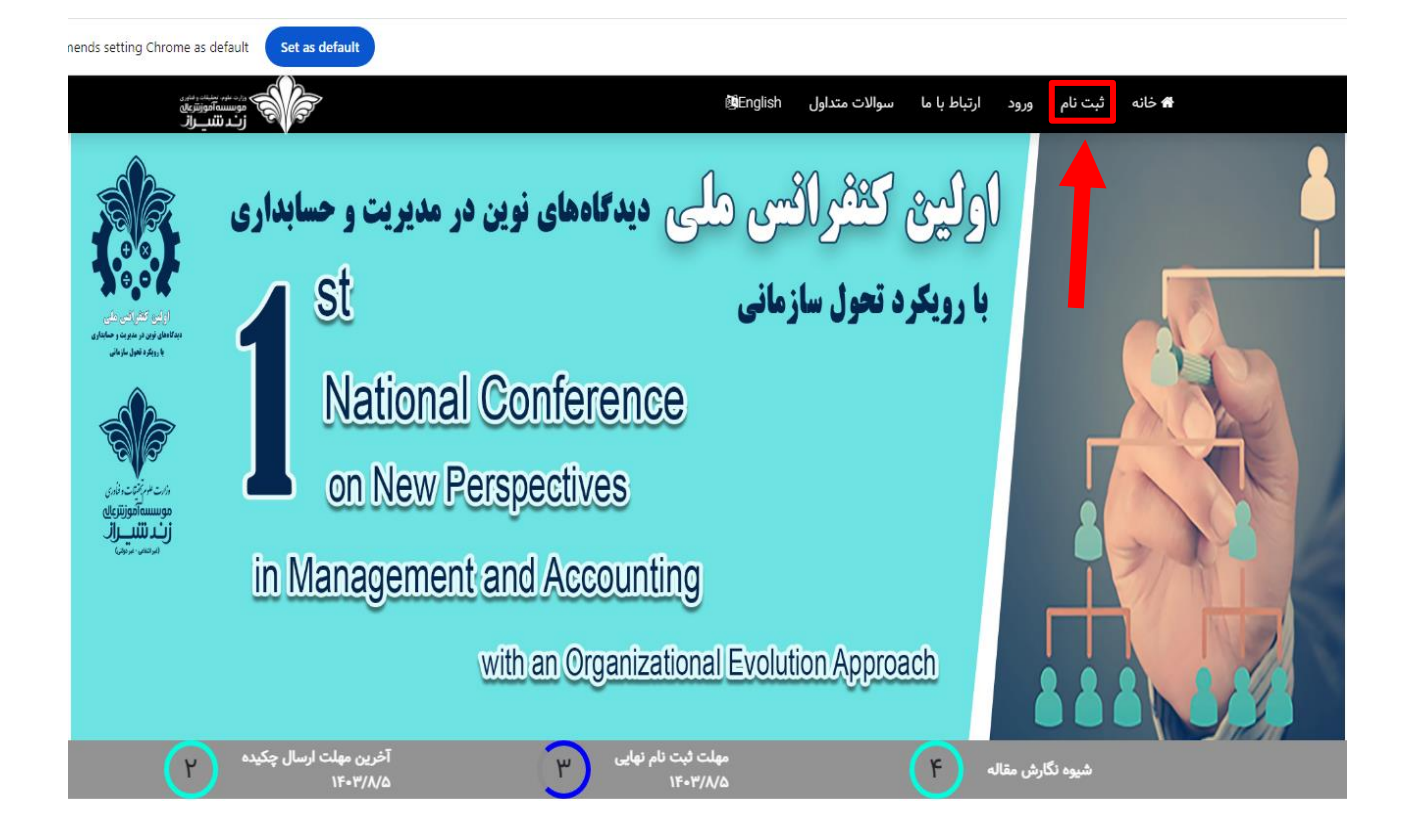

 ۳. در این قسمت، نام و نام خانوادگی، آدرس ایمیل و رمز عبور را وارد کرده و پس گزینه sing up بزنید تا ثبت نام شما انجام و پنل کاربری برای شما ایجاد شود.

| Set as default |                             |                                      |  |
|----------------|-----------------------------|--------------------------------------|--|
|                | Registe                     | ثبت نام - er                         |  |
|                | First name                  | نام<br>ur first name                 |  |
|                | Last name                   | نام خانوادگی                         |  |
|                | Enter you                   | ur last name                         |  |
|                | Enter your                  | your email                           |  |
|                | Password Enter yo           | رمز عبور<br>ur password              |  |
|                |                             | Enter your password                  |  |
|                | I accept Terms and Conditio | الپذیرش قوانین و مقررات /ns<br>gn Up |  |
|                | ش عالی زند شیراز            | ۲۰۲۴ © موسسه آموز                    |  |

| ÷ | → C 25 conf.zand.ac.ir/CP/Submit              |                                                                                    |                                                  |                                                                               |                                                              | ९ 🕁 💿 :        |
|---|-----------------------------------------------|------------------------------------------------------------------------------------|--------------------------------------------------|-------------------------------------------------------------------------------|--------------------------------------------------------------|----------------|
| Ø | Google recommends setting Chrome as defaul    | It Set as default                                                                  |                                                  |                                                                               |                                                              | ×              |
| ٥ | 🕄 🕂 ~ شينم بهرامی 🛓                           |                                                                                    |                                                  |                                                                               | ≡                                                            | A              |
|   |                                               |                                                                                    |                                                  |                                                                               |                                                              | منو            |
|   |                                               |                                                                                    |                                                  |                                                                               | ليسبت - List                                                 | ارسال مقاله    |
|   | :Search                                       |                                                                                    |                                                  |                                                                               | Show 1. ¢ entries                                            | شرکت در رویداد |
|   | ≎ تاريخ ارسال - Submited Date                 | ¢                                                                                  | ۽ عنوان - Title                                  | Status - c                                                                    | € کد - ID ≑ وضعین                                            | فاكتورها       |
|   | ۵۸ ۱۱:۲۹:۴۸ ۱۰/۲۵/۲۰۲۲ AM ۱۱:۲۹:۴۸ ۱۰/۲۵/۲۰۲۲ | نخستین همایش ملی مطالعات علوم روانشناختی و رفتاری یا محوریت سبک زندگی و سلامت روان | آموزش مقاله نویسی : ارکان و کلیات مقاله نویسی    | اپرداخت 🛛 ارسال اصل مقاله                                                     | ۲۲۸۱ 🖨 تاييد                                                 |                |
|   | YW V:A.E:Ad /=\AI\A.A.A.                      | اولین کنفرانس ملی دیدگاههای نوین در مدیریت و حسابداری با رویکرد تحول سازمانی       | تىيىت تىيىت تىيىت                                | اپردافت 🛛 🛚 ارسال اصل مقاله 🔪 دانلود گواهی 🛓                                  | ۶۶۳۰ 🖨 تاييد                                                 |                |
|   | DW #:/#:Rd /=//k/K=KE                         | اولین کنفرانس ملی دیدگاههای نوین در مدیریت و حسابداری با رویکرد تحول سازمانی       | FDHBTHHT                                         | ارسال اصل مقاله                                                               | ۶۶۷۱ 🖨 دبیرخانه                                              |                |
|   | AM 9:00:F9 10/19/Y0YF                         | اولین کنفرانس ملی دیدگاههای نوین در مدیریت و حسابداری با رویکرد تحول سازمانی       | gahidhig                                         | ∎ارسال اصل مقاله                                                              | ۶۶۷۸ 🖨 نیاز به ویر                                           |                |
|   | > <b>()</b> <                                 |                                                                                    |                                                  | s                                                                             | howing \ to ¥ of ¥ entries                                   |                |
|   |                                               |                                                                                    |                                                  | 3.                                                                            | ارسال مقاله - ubmit Article                                  |                |
|   |                                               |                                                                                    |                                                  |                                                                               | 5                                                            |                |
|   |                                               |                                                                                    | شده را مشاهده و سپس اقدام به ارسال مقاله نمایید. | رمت مسخص سده باسد.<br>ن نمایید. ابتدا از قسمت بالایی صفحه لیست مقالات ارسال ، | نوچه: معاله ارسالی باید در فر<br>از ارسال مجدد مقاله خودداری |                |
|   |                                               |                                                                                    |                                                  |                                                                               | Article Info                                                 |                |
|   |                                               | روپداد - Event                                                                     |                                                  | نوع رویداد - Evento Type                                                      |                                                              |                |
|   | <b>`</b>                                      | ×                                                                                  |                                                  | Select<br>عنوان رونداد - Event Title                                          |                                                              |                |
|   |                                               |                                                                                    |                                                  |                                                                               |                                                              | •              |

۴. در منو سمت راست گزینه شرکت در رویداد را انتخاب کنید.

۵. سپس نوع رویداد را وارد کنید.

به عنوان مثال نوع رویداد: کنفرانس

| conf.zand.ac.ir/CP/payw                       | 🔤 ९ 🕁 | <b>s</b> :                    |
|-----------------------------------------------|-------|-------------------------------|
| ends setting Chrome as default Set as default |       | ×                             |
| t) C ≓                                        |       |                               |
| تمرقه آزاد                                    |       | <sub>منو</sub><br>ارسال مقاله |
| دیم درمید د علمی<br>کنفرانس<br>کنفرانس        | اد    | شرکت در رویدا<br>فاکتورها     |
| کفتراس<br>کنٹرایس<br>نشریہ                    |       |                               |
| تعرفه ها                                      |       |                               |

بعد از آن رویداد را وارد کنید.

به عنوان مثال رویداد: مدیریت و حسابداری

| Google recommends setting Chrome as default     Set as default                                                                                                    |                                                        | ×                             |
|----------------------------------------------------------------------------------------------------|--------------------------------------------------------|-------------------------------|
| ی بند بیاری 🕲 🕲                                                                                                    | ≡                                                      |                               |
| الالله المراجع المراجع ا<br>مراجع المراجع المراجع المراجع المراجع المراجع المراجع المراجع المراجع المراجع المراجع المراجع المراجع المراجع ال<br>مراجع المراجع المراجع المراجع المراجع المراجع المراجع المراجع المراجع المراجع المراجع المراجع المراجع المراجع ال | مرد <i>از</i> د<br>تفراس<br>عن روید: ۲۹۳۰ میں<br>تعرفه | می<br>ارسال مقاله<br>فاکتورها |

سپس عنوان رویداد مورد نظر را انتخاب کنید.

به عنوان مثال عنوان رویداد : اولین کنفرانس دیدگاه های نوین در مدیریت و حسابداری با رویکرد تحول سازمانی

|                   |                   |                                                          | تعرفه آزاد                                                                                                    |      |
|-------------------|-------------------|----------------------------------------------------------|----------------------------------------------------------------------------------------------------|------|
|                   |                   |                                                          |                                                                                                    |      |
|                   | Event - Jlago     |                                                          | نوع رویداد - Evento Type                                                                                        | بداد |
|                   | مدیریت و حسابداری | ~                                                        | كنفرانس                                                                                                    |      |
|                   |                   |                                                          | عنوان رويداد - Event Title                                                                                      |      |
|                   |                   | . تحول سازمانی                                           | اولین کنفرانس ملی دیدگاههای نوین در مدیریت و حسابداری با رویکرد                                                 |      |
|                   |                   |                                                          | Select                                                                                                    |      |
|                   |                   | ، زبان انگلیسی<br>محمد ا                                 | دومین همایش ملی دستاوردهای نوبن در آموزش، ادبیات و مترجمی                                                       |      |
|                   |                   | زبان انگلیسی<br>تربیب کردندگر میراند تربیای در برا کرمتا | اولین همایش ملی دستاوردهای نوین در اموزش، ادبیات و مترجمی :<br>دفت تا معال ما مطالبات مایم ماذ ثالثت ما متار ما |      |
|                   |                   | یک سیک رندنی و سندسک رون در پس ترون<br>ت                 | الملبر کنفرانس ملی مطالعات کاربردی نوبر، در علم مرزشی و سلام                                                    |      |
|                   |                   |                                                          | مجله میکروبیولوژی مولکولی زند                                                                                   |      |
|                   |                   | ت                                                        | اولین کنفرانس ملی مطالعات کاربردی نوین در علوم ورزشی و سلام                                                     |      |
|                   |                   | کرد تحول سازمانی                                         | اولین کنفرانس ملی دیدگاههای نوین در مدیریت و حسابداری با رویا                                                   |      |
|                   | ريال 1,000,000    | ر مهندسی عمران، مدیریت بحران و حفاظت از آثار تاریخی)     | اولین همایش ملی مهندسی عمران ( پژوهش و تحقیقات کاربردی در                                                       |      |
|                   |                   |                                                          |                                                                                                    |      |
| پردافت <b>ا آ</b> | پرداخت            | پرداخت <b>ﷺ</b>                                          | پردافت                                                                                                    |      |
|                   |                   |                                                          |                                                                                                    |      |
|                   |                   |                                                          |                                                                                                    |      |

| Google recommends setting Chrome as default                  | ت را بزنید.<br>Set as default                                             | <i>ی</i> کرده و گزینه پرداخ              | گاه مورد نظر خود را مشخص                                                                | ۸. عنوان کار <sup>۰</sup><br>× |
|--------------------------------------------------------------|---------------------------------------------------------------------------|------------------------------------------|-----------------------------------------------------------------------------------------|--------------------------------|
| ې بې مېنوانو 🕲 🕸                                             |                                                                           | ل سارهایی                                | ای سرس می دیده می بر میرید مو                                                           |                                |
|                                                              | رفه ها                                                                    | تع                                       |                                                                                         | منو<br>ارسال مقاله             |
| ناھار روز ھدایش                                              | شرکت کننده حضوری بدون مقاله(ویژه دانشجویان موسسه آموزش عالی زند<br>شیراز) | شرکت کننده مجازی بدون مقاله              | شرکت کننده حضوری بدون مقاله                                                             | شرکت در رویداد<br>فاکتورها     |
| @                                                            | @                                                                         | @                                        | @                                                                                       |                                |
| اریاں <b>۱٫۵۰۰٫۰۰</b>                                        | . يەن <b>، دەن ، دەن ، ر</b> يال                                          | و <b>ه ه ۴ ۲٫۶</b> می <sub>ال ریال</sub> | یال ۳٫۲۰۰٫۰۰۰                                                                           |                                |
| پرنافٽ <b>ا</b>                                              | پرافتا                                                                    | برنافت                                   | <b>لا</b> ئفکیر                                                                         |                                |
| کارگاه تاره های قواتین مالیاتی                               | کارگاه سامانه مودیان، جرائم و مشوق های آن                                 | کارگاه انواع الگوهای یادگیری حسابداری    | کارگاه فرایند راه اندازی کسب و کارهای نوپا(استارتاپ ها)                                 |                                |
| @                                                            | @                                                                         | 0                                        | @                                                                                       |                                |
| ری <sub>ال</sub> <b>۱٫۵۰۰٬۰۰</b>                             | الله، ۱٫۵۰۰٬۰۰۰                                                           | ریال <b>۱٫۵۰۰٬۰۰</b>                     | ا,یال میں                                                                               |                                |
| پردا <b>فت</b><br>۲                                          | يراغنا                                                                    | بردافتا                                  | <b>ک</b> رینون                                                                          |                                |
| ascript:doPostBack('ctl00\$ctl00\$Content\$Content\$ListView | _App\$ctrl5\$btn_delete;")                                                |                                          | کارگاه مدیریت ارتباط با مشتری و کاربرد عملی آن در کسب و کار همراه با<br>آهدش . دم افتار |                                |

۹. سپس گزینه تایید را انتخاب کرده و وارد درگاه پرداخت شوید.

| + × تعرفه 🔘 •                               |                                                                                 |                                                                     |                                                                                       | - 0 ×                                         |
|---------------------------------------------|---------------------------------------------------------------------------------|---------------------------------------------------------------------|---------------------------------------------------------------------------------------|-----------------------------------------------|
| → C conf.zand.ac.ir/CP/payw                 |                                                                                 |                                                                     |                                                                                       | ka < ☆ 🚳 :                                    |
| Google recommends setting Chrome as default | Set as default                                                                  |                                                                     |                                                                                       | ×                                             |
| 🕄 🕂 🔹 شينم بهرانس 💽                         |                                                                                 |                                                                     | ≡                                                                                     |                                               |
|                                             |                                                                                 |                                                                     | al de c                                                                               | منو                                           |
|                                             |                                                                                 |                                                                     | تحرجه اراد                                                                            | ارسال مقاله                                   |
|                                             | Event - sl <sub>49</sub> ,                                                      |                                                                     | نېغ رويداد - Evento Type                                                              | سریت در روید <del>اد</del><br>فاکته ها        |
| ~                                           | مدیریت و حسابداری                                                               | v                                                                   | کنفرانس                                                                               |                                               |
| ~                                           |                                                                                 | تحول سازمانی                                                        | عنیان رویداد :tite<br>اولین کنفرانس ملی دیدگاههای نوین در مدیریت و حسایداری با رویکرد |                                               |
|                                             |                                                                                 | A                                                                   |                                                                                       |                                               |
|                                             | L L L L L L L L L L L L L L L L L L L                                           | <b>9</b>                                                            |                                                                                       |                                               |
| ناھار روز ھمایش                             | نی<br>شرکت کننده حضوری بدون مقاله(ویژه دانشجویان موسسه آموزش عالی زند<br>شیراز) | پرداخت:<br>شرکت با انتخاب دکمه تایید به صفحه پرداخت منتق<br>می سو د | شرکت کننده حضوری بدون مقاله                                                           |                                               |
| 0                                           | @                                                                               |                                                                     | @                                                                                     |                                               |
| ل مال الم                                   | ريال <b>),۰۰۰</b> ,۰۰۰                                                          | ه ه ه ، ۶ م ۳ , چېن                                                 | , <b>۳,۲۰۰,۰۰۰</b>                                                                    |                                               |
| يرافنة                                      | بردافت                                                                          | بردافت                                                              | پردافت                                                                                |                                               |
| کارگاه تازه های قوانین مالیاتی              | کارگاه سامانه مودیان، جرائم و مشوق های آن                                       | کارگاه انواع الگوهای یادگیری حسابداری                               | کارگاه فرایند راه اندازی کسب و کارهای نوپا(استارتاپ ها)                               |                                               |
| @                                           | @                                                                               | @                                                                   | @                                                                                     |                                               |
| P Type here to search                       | 0 🖽 📻 🤤 🖬 🐋 🗖                                                                   | 1 12 🔜                                                              |                                                                                       | ○ (小)) ENG 9:45 AM 見 (小) ENG 10/32/2024 見 (小) |

## بس از آن در درگاه پرداخت اطلاعات بانکی خود را وارد کرده و پرداخت و ثبت انجام می شود.

| ← → C 5 sep.shaparak.ir/payment.aspx                                                                                                    |                                                                                                    |                                                                                                    | ☆ § :                                                                                                    |
|----------------------------------------------------------------------------------------------------|----------------------------------------------------------------------------------------------------|----------------------------------------------------------------------------------------------------|----------------------------------------------------------------------------------------------------|
| Google recommends setting Chrome as default     Set as default                                                                                                    |                                                                                                    |                                                                                                    | ×                                                                                                    |
|                                                                                                    | ، پرداخت اینترنتی پرداخت الکترونیک سامان<br>هالاماد بذونده                                                                                                    | ەزگام<br>19 : 56 مىللەر قارمام:                                                                                                    | ی<br>میں عداد میں فرائر علیہ<br>حیالا عالہ کا                                                                                               |
| • رمز پوپا رمز یکبار مصرفی است که به جای رمز دوم کارت<br>استفاده میشود. • مرحله لول بر اساس دستورالعمل بانک صادرکننده کارت<br>خود، نسبت به فعال سازی رمز پوپا اقدام نمایید. • مرحله دوم - رمز پوپا اقدام نمایید. • مرحله دوم - رمز نوپا را بر اساس روش اعلامی از طرف<br>بانک صادر کننده کارت به یکی از روش عای زیر دریافت کنید. ۱۵ - دریافت از طریفی برنامه کاربردی بانکه اینترنت بانک و<br>مردافت از طریف برنامه کاربردی بانکه ایند کارت<br>مردافت از طریف زر نامه کاربردی بانکه اینده کارت<br>مدیافت از طریف زر دامه که درخواست رمز پوپا" در<br>شمال در زیرافت زیر زیر کدمه درخواست رمز پوپا" در<br>مرحله سوم - پس از دریافت زمز به یکی از روش های فوق، رمز<br>نیمایید و سپس مایقی اطلاعات رانکمیل نمایید. | ی نام پذیرنده: موسسه آموزش عالی زند شیراز<br>کی آدرس سایت پذیرنده: zand ac.ir<br>کی شماره ترمینال: 12421653<br>کی شماره پذیرنده: 12415241<br>میلغ قابل پرداخت: ملل 1,500,000 | ماه سال<br>یوند نیز<br>درید نیز<br>۱۹۹۹ میرافت<br>۱۹۹۹ میرافت                                                                                 | شماره کارت •<br>شماره شناسایی<br>دوم(۲۷۷۷ -<br>تاریخ انقضای کارت •<br>کد امنیتی•<br>رمز دوم •<br>آدرس ایمیل(اختیاری)<br>تلفن همراه(اختیاری) |
|                                                                                                    |                                                                                                    |                                                                                                    | 🜒 راهنما و نکات امنیتی                                                                                                    |
|                                                                                                    |                                                                                                    | ه و بصورت 4 قسمت 4 رقمی روی کارت درج شده است<br>ر شماره کارت و یا پشت کارت درج شده است.<br>نر ماه ه سار انقفا در کنا، شماره کارت درج شده است. | <ul> <li>شماره کارت: 16 رقمی بود</li> <li>شماره کارت: 16 رقم کنا</li> <li>دیم کنا</li> <li>دیم نفاما، دو بخن</li> </ul>                     |